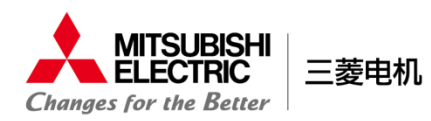

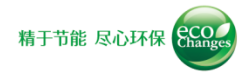

#### 1. 動作環境の確認

<OS> Windows 7 / Windows8.1 / Windows10

#### **<ブラウザ>**

Internet Explorer 11, Microsoft Edge

※Windows 7、Windows8.1をご利用の方で、Internet Explorer 11がインストールされていない場合は、 Internet Explorer 11へアップデートを行うか、Google Chromeを使用してください。

# 1

コンテンツが正常に再生されない可能性がある為、 ブラウザ下部に表示されている、「ブロックされている コンテンツを許可」をクリックしてください。

### 2

JavaScript、CSS(カスケーディング・スタイル・シート)を有効にしてください。

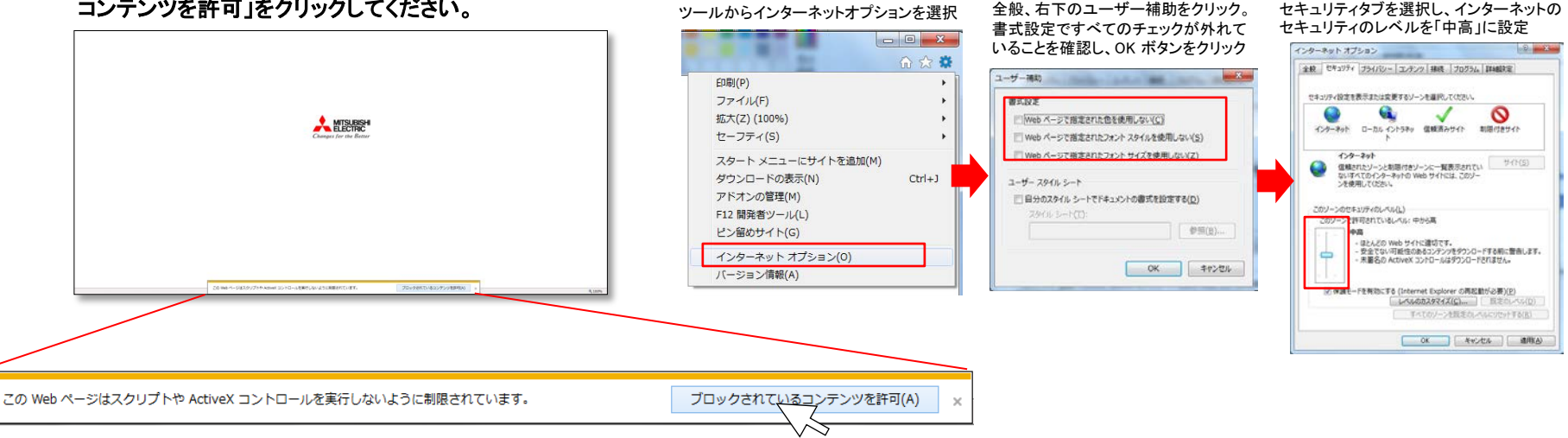

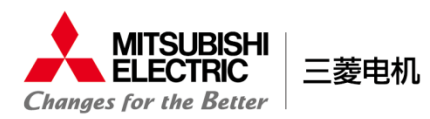

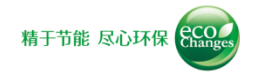

## 2.閲覧方法

- 1 統一コーポレートロゴ切り替えサポートページより、ソリューションカタログのデータ"Solution\_win\_201603.zip"をダウン ロードしてください。
- 2 ダウンロードした"Solution\_win\_201603.zip"をダブルクリックし、解凍してください。
- 3 解凍完了後、表示されたフォルダ内の<u>「index.html」をダブルクリックすると、</u>ブラウザが起動し、カタログデータを閲覧することができます。 ※css、img、js以下のファイルは触らないでください。変更を行うとリンクが崩れ、閲覧に支障が出ます。

| 📕   💆 📑 =   Solution                                     | n_win_201603                             |                     |                   |                                             | - 0                         |  |
|----------------------------------------------------------|------------------------------------------|---------------------|-------------------|---------------------------------------------|-----------------------------|--|
| ファイル ホーム 共有                                              | 表示                                       |                     |                   |                                             | ^                           |  |
| クイック アクセ コピー 貼り付<br>スにピン留め                               | 】 ★ 切り取り<br>▼ パスのコピー<br>け 記 ショートカットの貼り付け | <ul> <li></li></ul> | 「<br>新しい<br>フォルダー |                                             | ➡ すべて選択 器 選択解除 器 選択の切り替け    |  |
| /7Uvi                                                    | ブボード                                     | 整理                  | 新規                | 開く                                          | 選択                          |  |
| $\leftarrow \rightarrow \land \uparrow \square \diamond$ | Solution_win_201603                      |                     | ~                 | ර Solution_win_2                            | 201603の検索 ,                 |  |
| 🚁 クイック アクセス                                              | □ 名前                                     | ^                   | 更新 ir             | ndex.html                                   |                             |  |
| a OneDrive                                               | css                                      |                     | 2016 H<br>2016    | ITML ファイル                                   |                             |  |
| PC                                                       | js                                       |                     | 2016              |                                             |                             |  |
| 🍋 ライブラリ                                                  | 🗹 🖻 index.htg                            | nl                  | 2016              | e                                           |                             |  |
| 🔿 ネットワーク                                                 | 1957-2                                   |                     |                   |                                             |                             |  |
| -                                                        |                                          |                     | 更<br>サ            | 回新日時: 2016/03/2<br><sup>↓</sup> イズ: 87.0 KB | 20 17:55                    |  |
|                                                          |                                          | 作成日時: 2<br>利用可能性: 2 |                   |                                             | 16/03/21 15:18<br>フラインで利用可能 |  |
|                                                          |                                          |                     |                   |                                             |                             |  |
|                                                          |                                          |                     |                   |                                             |                             |  |
|                                                          |                                          |                     |                   |                                             |                             |  |
|                                                          |                                          |                     |                   |                                             |                             |  |
|                                                          | 1                                        | _                   |                   |                                             |                             |  |
| 4 個の項目 1 個の項目                                            | を選択 87.0 KB                              |                     |                   |                                             |                             |  |